# 臺銀證券 APP---盤中零股

**1.報價路徑**:類股報價->零股專區->1。自選報價的商品

| ■■ 中華電信 4G | 上午8:58    | © 🖉 🔲      | •Ⅱ 中華電信 4G | 下午2:37 | ® | ð 🚱 | •■ 中華電信 4 | IG                                                 | 下午2:37 |         | e 🛛 🚧      |
|------------|-----------|------------|------------|--------|---|-----|-----------|----------------------------------------------------|--------|---------|------------|
|            | 臺銀證券      |            | <          | 類股報價   | 5 |     | <         | ιų.                                                | 零股專區   |         |            |
|            | $\square$ |            |            | 證期權    |   |     | 零股        | 排行                                                 |        | 目選報價的   | 商品         |
| $\sim$     |           |            | Q 請輸入服     | 殳號或股名  |   | 取消  | 群組一       |                                                    |        |         |            |
| 指數行情       | 類股報價      | 自選報價       | 產業股        |        |   | >   | 群組二       |                                                    |        |         |            |
|            | 股門        |            | 集團股        |        |   | >   | 群組三       |                                                    |        |         |            |
| 交易功能       | 股狗網       | 國際金融       | 概念股        |        |   | >   | 群組四       |                                                    |        |         |            |
|            |           |            | 熱門股        |        |   | >   | 群組五       |                                                    |        |         |            |
|            |           |            | 興櫃         |        |   | >   |           |                                                    |        |         |            |
| 智慧選股       | 財經新闻      | 期貢         | 期貨         |        |   | >   |           |                                                    |        |         |            |
|            | · Ĺ.      | <b>(</b> ) | 選擇權        |        |   | >   |           |                                                    |        |         |            |
| 選擇權        | 盤後資料      |            | 四吻人动       |        |   |     |           |                                                    |        |         |            |
| (          |           |            | 國際金融       |        |   | >   | ★ Th谷/诺+  | 旦冊本詞                                               | 志(徳、加) | % 油索 トー | 亡白斑        |
|            | W         | S          | 零股專區       |        |   | >   | 報價群組法     | <sup>正                                      </sup> | 前往自選   | 成       | 」日迭<br>畫面。 |
| 臺證專區       | 權證資訊      | 股票申購       |            |        |   |     |           | <b>:</b><br>自選報價                                   |        | 交易功能    | ●<br>■際金融  |

**2.下單路徑**:1。交易功能->②零股下單->下單頁面(零股下單)

| ■■ 中華電信 4G    | 上午8:58       | • • • •                   | •■■ 中華電信 4G | 下午2:38             | e 🛛 💋         | <b>•</b> •• 中華 | 電信 4G | 下午2:39 | e 🖉 💋          |
|---------------|--------------|---------------------------|-------------|--------------------|---------------|----------------|-------|--------|----------------|
|               | 臺銀證券         |                           | <           | 交易功能               | 帳號管理          | <              |       | 零股交易   | 下單設定           |
|               |              | _                         |             | 證券                 |               | 商品             | 請選擇   | 選擇商品   | Q              |
|               |              |                           | 交易功能        |                    |               | 交易             | 盤中零股  | 盤後零股   | 手續費 (j)<br>說明  |
| 指數行情          | <b>頖</b> 股報價 | 目選報價                      | 1 證券下       | 5單                 |               | 類別             | 限價    | 市價     | 取價 ~           |
|               | 股照           | $\langle \langle \rangle$ | 2 零股下       | 單                  |               | 買賣             | 買進    | 賣出     | 單位:股<br>上限 999 |
| 交易功能          | 股狗網          | 國際金融                      | 3 股票申       | 3購                 |               | 單位             | 輸入單位  |        | +              |
| $\bigcirc$    | ■NEWS        |                           | 帳務          |                    |               | 價格             | 輸入價格  | -      | +              |
| 智慧選股          | 財經新聞         | 期貨                        | 4 證券        | 委託查詢               |               | 零股             |       |        |                |
| $\frac{1}{1}$ | (L)          | 080                       | 5 證券-,      | 成交查詢               |               | -              |       |        | · -            |
| した<br>選擇權     | 盤後資料         | <b>上</b><br>新股神贏家         | 6 證券-       | 庫存查詢               |               | -              |       |        |                |
|               | W            | S                         | 7 證券-       | 當日成交金額             | 試算            | -<br>貝         |       |        | ·              |
| 臺證專區          | 權證資訊         | 股票申購                      |             | ∃ ↓↓↓↓↓<br>報價 類股報價 | ☆易功能     國際金融 |                | 零股下單  |        | 取消             |

## 臺銀證券電子交易系統 168---盤中零股

**1.報價路徑**:即時行情1->①零股-->輸入股票代號

| 🖉 臺銀田部      | Internet Explorer  |                       |          |              |          |                |                 |          |                  |                    |                | - D ×            |
|-------------|--------------------|-----------------------|----------|--------------|----------|----------------|-----------------|----------|------------------|--------------------|----------------|------------------|
| 喜銀          | 播業←→               | 看盤 大盤                 | 報價       | 期權           | 個股構      | ■證 選股          | 資訊              | 設定       |                  | 加權 11435.96 ▼212.6 | 4 5.94億 🔨      | ₩ 股號/股名 🗊 与      |
| E BankTaiwa | n SECURITIES 首頁 大盤 | 自選 零股 個               | 祖 選股     | <u>權證 期貨</u> | 選擇權 與櫃   | 國際 新聞          | <u>焦點股</u>      |          |                  | 加權 內外營             | 4/2            | A±• 🖬• 🚍 🕚       |
| 上市零         | 股 上櫃零股 零股排         | 非行                    |          |              |          |                |                 | A±∙ ⊕    | 1 ◎ 加權指數 ○ 櫃買指數  |                    |                | A±• 💿 🗹          |
| 食品          | < □ #              | ti                    |          |              |          |                |                 |          | 加權指數 (TSE)       | 12:30:25 11435.96  | ▼212.64 (-1.83 | %) 5.94億 (0.00億) |
| 代碼          | 商品名稱               | 整零價差                  | 買進       | 賣出           | 成交       | 漲跌             | 漲幅%             | 單量       |                  |                    |                | •                |
| 1201        | <u>味全</u>          | -2.45                 | 27.20    |              | 27.20    | ▲2:45          |                 | 1        | 11750            | 11,798ھر           | 1.98           |                  |
| 1203        | 味王                 |                       | 29.75    |              |          |                |                 |          | 11649            | -rand /            |                |                  |
| 1210        | 大成                 |                       | 43.30    |              |          |                |                 |          | 14500            |                    | m              |                  |
| 1213        | 大飲                 |                       | 5.31     |              |          |                |                 |          | 11500            |                    |                |                  |
| 1215        | 卜蜂                 |                       | 72.3     |              |          |                |                 |          | ↓ 11,349.38      |                    |                |                  |
| 1216        | 統一                 |                       |          | 68.2         |          |                |                 |          | 11250            |                    |                |                  |
|             |                    |                       |          |              |          | ĺ              | 船跳/船名 [         | a±+ ⊗ I  |                  |                    |                |                  |
| 味全          | (1201) 11:17:07 2  | <b>7.20</b> ▲ 2.45 (+ | 9.90%) 3 | (1) 味全(12    | 201)零股行情 | 青              |                 |          | 09 10            | 11                 | 12             | 13               |
| 27.20       |                    | 27.2                  |          | 日期           | 2020     | )/10/22 時間     |                 | 11:17:07 | 新聞 委託 成交 庫存      |                    |                | A±• ۞ 🗗          |
| contract 1  | <b>契</b> 股         |                       |          | 成交           |          | 27.20 漲跌       |                 | ▲2.45    | ✓ 吳智勝二 ✓ 更新 全選   | 全濟 刪除 連線中          |                |                  |
| 26.00       |                    |                       |          | 成交股          | 數        | 1 漲跌           | 幅               | +9.90%   |                  | $\bigcirc$         |                |                  |
| 24.75       |                    |                       |          | 總成交          | 股數       | 3 最高           |                 | 27.20    |                  | 100 B              |                |                  |
| 24.75       |                    |                       |          | 整零價          | 差        | -2.45 最低       |                 | 27.20    |                  |                    |                |                  |
| 24.00       |                    |                       |          | 整股成          | 交        | 24.75 昨收       |                 | 24.75    |                  |                    |                |                  |
|             |                    |                       |          | <b>模擬</b> 撮  | â        |                |                 |          |                  |                    |                |                  |
| 22.30       |                    |                       |          | 試撮價          |          | 27.20 試撮       | 時間              | 11:15:37 |                  |                    |                |                  |
|             |                    |                       |          | 試퓳重          |          | 1              |                 | 400.00%  |                  |                    |                |                  |
|             |                    |                       |          | (4376        | )<br>\   | 四准 3           | 毎中              | (0)      |                  |                    |                |                  |
| 0 —         |                    |                       |          | (4570        | )<br>    |                |                 | (0)      |                  |                    |                |                  |
|             | 19 10 1            | 1 12                  | 13       | 等股行制         | ₹ 零股明細   | 等股試慮           | 盛食父汤            |          |                  |                    |                |                  |
| 證興          | 零 證-總              |                       |          | 買進 賣         | 出        |                |                 |          |                  |                    |                | ^                |
|             | 1.00               |                       |          |              |          |                |                 |          |                  |                    |                |                  |
|             | 1 YEE /15, YEE     |                       |          |              |          |                | e nu 🔶          | TT       |                  | C                  |                |                  |
| ■全股         | 规 代碼               |                       |          | £X <b>♀</b>  | 價格       | Ptt 2          | a 🔐 🗤           | *** 受託條件 | 100 * 立即「単 漬陈 資訊 | 論 聯始資 訓            |                | ~                |
| 給採用         | 加油成                | 11100.00              | 1 512.01 | 11-54-31 陡人  | 行终止演三日   | 遥招放,Shib       | or名勳主提          |          |                  |                    | 1021.2         | 12-30-25 工器制 @   |
| \$H1田旧      |                    | 400.50                | # 11 00  | 11.04.01 座八  |          | H-FICIL - SHID | 01-57 80 AE 100 |          |                  |                    | 1021.2         | 12.00.20         |

### **2.下單路徑**:①零股交易--〉輸入資料--〉送出--〉輸入憑證密碼--〉確定

| <b>A</b>                                         |                                                                                           |                                                      | - 8 ×        |
|--------------------------------------------------|-------------------------------------------------------------------------------------------|------------------------------------------------------|--------------|
| ← → Ø http://10.98.252.5/8TSWeb/default.aspx     |                                                                                           | ▼ ℃ 按霉                                               | ይ 🛪 🏦 👻 🥹    |
| 2 職員錄查詞 Outlook 2 Outlook                        | kiff: 💦 APGW V1.84 Administration 📅 APGW V1.84 Administration 🚮 APGW V1.84 Administration | ② OPWeb 登入 ③ 源瞻管理中心企業版 - 未統登入 ④ 「喜銀證券                | 網路交易条統」 × 🛅  |
| 檔案(F) 編輯(E) 檢視(V) 我的最愛(A) 工具(T) 說明(H)            |                                                                                           |                                                      |              |
| 同意相燃类                                            |                                                                                           | <ul> <li>登出</li> <li>操作説明</li> <li>顧示下單列</li> </ul>  | 〕●顯示回報 _ 這線中 |
| (長) 至 秋 祖 か                                      |                                                                                           |                                                      |              |
| BankTaiwan SECURITIES 即時行情1 證券处易 證券例             | 務與種父易客股父易股票申購。急當上總官客戶服務。線上家                                                               | 發者 公告訊息 <sup>申請集保已仔</sup> 指                          |              |
|                                                  |                                                                                           |                                                      |              |
| 快捷下單 多筆下單 委託查詢 成交回報 即時庫存 持股票                     | 出                                                                                         |                                                      |              |
| 帳號:證-2222 二十二十二十二十二十二十二十二十二十二十二十二十二十二十二十二十二十二    |                                                                                           |                                                      |              |
| 買賣別 委託别 交易别                                      | 股票代碼                                                                                      | 委託數 委託價格                                             | 動作           |
| ○■                                               |                                                                                           | 四                                                    |              |
|                                                  | L ERM 受股                                                                                  |                                                      | 送出           |
| O 賣                                              | 名稱:                                                                                       | 現自成平 况 頁 · 更新 清陈                                     |              |
|                                                  |                                                                                           |                                                      |              |
|                                                  |                                                                                           |                                                      |              |
|                                                  |                                                                                           |                                                      | - a ×.       |
|                                                  |                                                                                           | - 0 現毎…                                              | P• 🔐 🛱 🥹     |
| ◎ 職員錄重詞 02 Outlook ● 「臺銀證券 網路交易」                 | 🞼 🔉 🛛 💀 APGW V1.84 Administration 💀 APGW V1.84 Administration 💀 APGW V1.84 Administration | ② OPWeb 登入 ◎ 憑證管理中心企業版 - 条統登入 ◎ 「喜銀證券                | 網路交易永統」 × 🎦  |
| 福葉(F) 福鶴(E) 檢視(V) 我的最麗(A) 工具(T) 說明(H)            |                                                                                           |                                                      |              |
| 同意組織業                                            |                                                                                           | <ul> <li>登出</li> <li>操作説明</li> <li>一般示下單列</li> </ul> | 〕●顯示回報 連線中   |
| (人) 至 秋 超 亦 (DDD=4-4= 4 52 米 六日 52 米 4           |                                                                                           |                                                      |              |
| BankTaiwan SECURITIES 即时订消 I 起势交易 起势机            | 務與體父易一苓股父易 股票中碼 忽超日総官 各尸服務 紙上家                                                            | 腹者 公古 机 尼 中朝 果床 C 仔 酒                                |              |
|                                                  |                                                                                           |                                                      |              |
| 快捷下單 多筆下單 委託查詢 成交回報 即時庫存 持股票                     | 出                                                                                         |                                                      |              |
| · [] 辞- 《 [] [] [] [] [] [] [] [] [] [] [] [] [] | · · · · · · · · · · · · · · · · · · ·                                                     | ×                                                    |              |
|                                                  |                                                                                           |                                                      |              |
| 買賣别 委託别 交易别                                      | 委託執行【下單】                                                                                  | 委託價格                                                 | 動作           |
| ● 冒 盤中 ✔ 現股 ✔                                    | 2020/10/22 語-總                                                                            | 310.0 限 漲 跌 平                                        |              |
| 0 =                                              | 第一般山南駅 IBN 3220 読録人を意め運動運動                                                                | 現信:310.0 (更新) (美)(金)                                 | 送出           |
|                                                  | 盖中令版 現版 Z330 Mervice # Market     A                                                       |                                                      |              |
|                                                  | 進 1股 310.0元 ROD 憑證檔案儲存路徑: 瀏覽                                                              |                                                      |              |
|                                                  | ☐ 預估成本:310 C:\NBCert\A100001122.pfx                                                       |                                                      |              |
|                                                  |                                                                                           |                                                      |              |
|                                                  | 27 Web 234 (1) whe                                                                        |                                                      |              |
|                                                  | 資料 法出 中 輸入憑證密碼:                                                                           | 取消                                                   |              |
|                                                  |                                                                                           |                                                      |              |
|                                                  | 確定 取消                                                                                     |                                                      |              |
|                                                  |                                                                                           |                                                      |              |
|                                                  |                                                                                           |                                                      |              |

### 臺銀證券 AP -- E 點贏---盤中零股

1.報價路徑:報價->台股零股報價-->如下圖

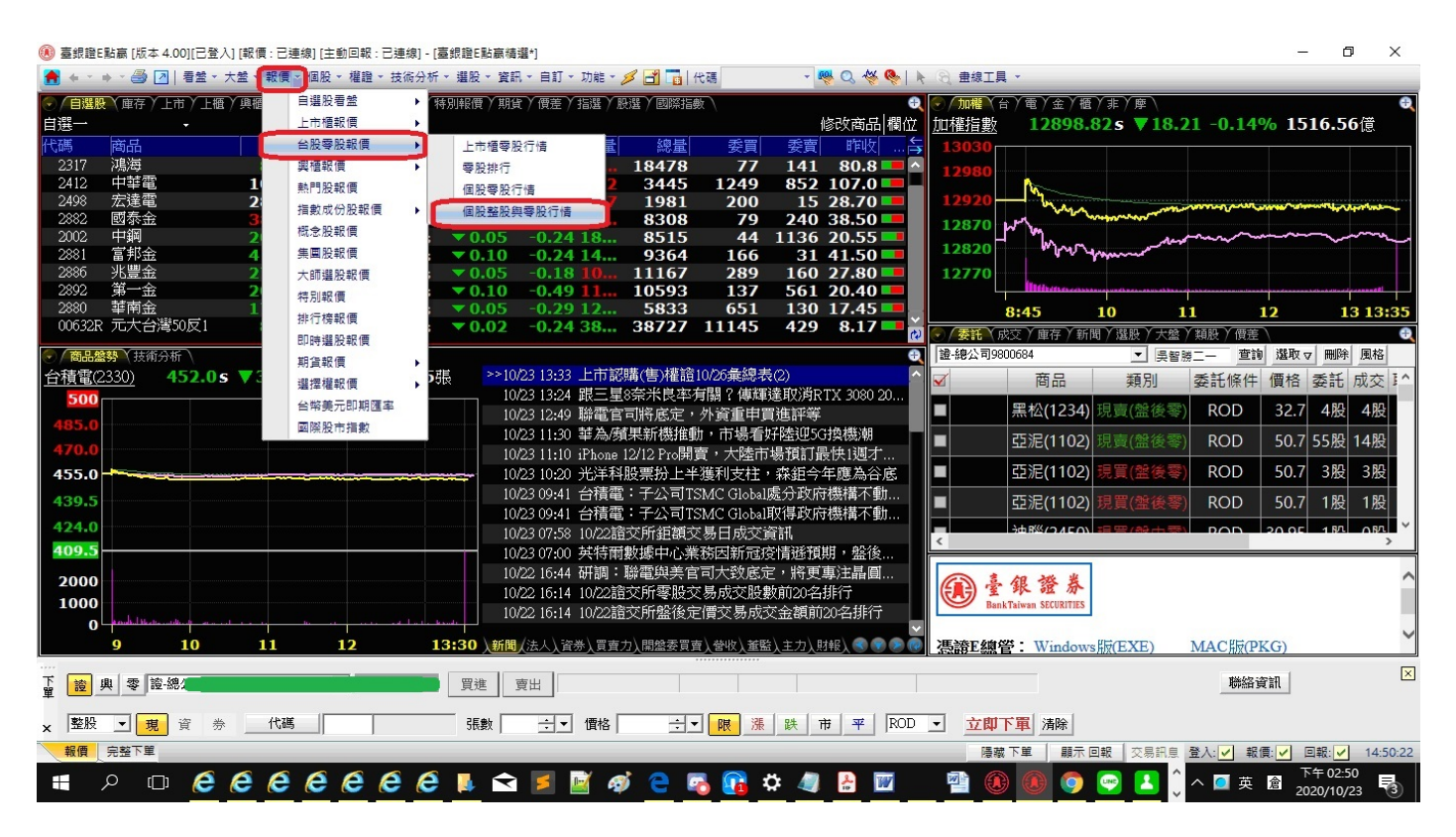

#### 2. 下單路徑:下單匣->輸入資料(零股、盤中零股)-->立即下單-->輸入憑證密碼-->確定

| 🛞 臺銀證E點贏 [版本 4.00][已登入] [報價 : 已連線] [主動回報 : 已連線] - [臺銀證E]                             | い 高精選]                                           | - 0 ×                                                      |  |  |  |  |  |  |
|--------------------------------------------------------------------------------------|--------------------------------------------------|------------------------------------------------------------|--|--|--|--|--|--|
|                                                                                      |                                                  |                                                            |  |  |  |  |  |  |
| 常用 ・ ジ・ 回   〕 事態施正記意極線 □ 大型結合着差 □ 自道段報信 □ 進存現報信 □ 理論報信 □ 理論報信 □ 再建胞正記種確保( 0.44 □ 855 |                                                  |                                                            |  |  |  |  |  |  |
|                                                                                      |                                                  |                                                            |  |  |  |  |  |  |
|                                                                                      | 欄位:                                              | 町楼指數 12839.54↓ ▼37.71 -0.29% 1107.93倍                      |  |  |  |  |  |  |
| 代碼 商品 冒進 曹州 成交 鴻珠                                                                    | 海幅多 單量 總量 委買 委喜   昨版 內外級比圖   均價气                 | 12960                                                      |  |  |  |  |  |  |
| >>1258 其祥-KY 12.55 12.70 12.75↓ ▲ 0.25                                               | +2.00 1 4 1 1 12.50 <b>12.64</b>                 | 11500                                                      |  |  |  |  |  |  |
| 1264 德麥 237.0 238.0 238.0 0.00                                                       | 0.00 1 22 1 1 238.0 237                          | 12880                                                      |  |  |  |  |  |  |
| 1796 金穎生技 20.80 21.50 21.00= ▲ 0.20                                                  | +0.96 7 23 1 1 20.80 21.08                       | 12810                                                      |  |  |  |  |  |  |
| 4205 中華食 89.6 89.8 89.8= ▲ 0.40                                                      | +0.45 1 6 2 1 89.4                               | The second second                                          |  |  |  |  |  |  |
| 4207 琅弥 11.95 12.00 11.95 0.00                                                       | $0.00 \ 8 \ 61 \ 2 \ 51 \ 11.95 \ 11.95 \ 11.93$ | 12740                                                      |  |  |  |  |  |  |
| 4/12 H) <sup>2</sup> 9.10 9.29 9.10 0.00                                             | 0.00 5 50 2 1 9.10 - 9.11                        | 12670 Million day to be a                                  |  |  |  |  |  |  |
|                                                                                      |                                                  | 2:45 10 11 12 12:20                                        |  |  |  |  |  |  |
|                                                                                      | 臺銀證E點贏                                           | X 8:45 10 11 12 13:30                                      |  |  |  |  |  |  |
| ( 20 D 4925 V 14/6 () 4C                                                             |                                                  | 記 (成父) 庫仔 /新闻 / 選股 / 大整 / 親殷 / 償差 (<br>公司0000604           |  |  |  |  |  |  |
| () / 間面塗狩 (技術分析)<br>→ 注意(220) 450 5- ▼2 50 0 550/ 12070 世                            | ▲ 親愛的客戶您好:零股交易手續費最低為20元;手續費超過20元以本公              |                                                            |  |  |  |  |  |  |
| 108.0 430.3- ♥ 2.30 -0.33% 12970歳                                                    | 〇〇〇〇〇〇〇〇〇〇〇〇〇〇〇〇〇〇〇〇〇〇〇〇〇〇〇〇〇〇〇〇〇〇〇〇             | 商品 類別 委託條件 價格 委託 成交 町                                      |  |  |  |  |  |  |
| 498.0                                                                                |                                                  | 鴻海(2317) 現買(盤中零) ROD 98.8 21股 21股 (                        |  |  |  |  |  |  |
| 483.0                                                                                | 建定                                               | · 迎海(2217) 現票(船中索) ₽OD 08.8 21.80 21.80 (                  |  |  |  |  |  |  |
| 468.0                                                                                | *# AC                                            | 场// 周月 / 周月 / 周月 / 周月 / 月月 / 月月 / 月月 /                     |  |  |  |  |  |  |
| 453.0                                                                                | 10/22 08:01 台積電120億緣債 12月發行(經濟日報,無內文)            | IND 38.8 21股 21股 ( 3.6 3.6 3.6 3.6 3.6 3.6 3.6 3.6 3.6 3.6 |  |  |  |  |  |  |
| 438.0                                                                                | 10/22.07:50 旭化成一座半導體工廠發生火災、停產;影響                 | [] [ [ [ [ [ [ [ [ [ [ [ [ [ [                             |  |  |  |  |  |  |
| 423.0                                                                                | 10/21 16:05 10/21 證交所零股交易成交股數前20名排行              |                                                            |  |  |  |  |  |  |
| 408.0                                                                                | 10/21 16:05 10/21證交所盤後定價交易成交金額前20名排行             | < >>                                                       |  |  |  |  |  |  |
| 1000                                                                                 | 10/21 13:44 日本具無線早機銷售資佳! AirPods稳居龍頭、J           |                                                            |  |  |  |  |  |  |
| 500                                                                                  | 10/21 13:39 上市認購(告)権證増額發行10/21案総委                | (風) 童銀證券                                                   |  |  |  |  |  |  |
|                                                                                      | 10/21 13:39 上田認購(告)推證10/22実総衣(3)                 | Bank Taiwan SECURITIES                                     |  |  |  |  |  |  |
| 9 10 11 12 13:30                                                                     | \新聞/法人、資券、買賣力、関磐委買賣、登收、釜覧、主力、財銀、 ④ ⑨ ♪           |                                                            |  |  |  |  |  |  |
|                                                                                      |                                                  |                                                            |  |  |  |  |  |  |
| □ 液 興 零 資約                                                                           | 夏出 夏出 日本 日本 日本 日本 日本 日本 日本 日本 日本 日本 日本 日本 日本     | 聯絡資訊                                                       |  |  |  |  |  |  |
|                                                                                      |                                                  | 「空夜」                                                       |  |  |  |  |  |  |
| × 盤中零股 ▼ 代碼 股數 ÷▼                                                                    | ● 價格 - 一 - 一                                     |                                                            |  |  |  |  |  |  |
| 報價 完整下單                                                                              |                                                  | 隱藏下單 顯示回報 交易訊息 登入: ✔ 報價: ✔ 回報: ✔ 12:03:35                  |  |  |  |  |  |  |
|                                                                                      |                                                  |                                                            |  |  |  |  |  |  |